Velkommen til RejsUd – vores system til Rejseafregninger og Udgiftshåndtering.

Du kommer ind i systemet fra din webbrowser ved at vælge adressen

https://381.rejsud.oes.dk/bwtem

For at logge på systemet skal du have et **Bruger-ID** og et **Adgangskode**.

Dit Bruger-ID er dine initialer – dvs det samme som du skriver før @.

Første gang du logger ind, er Adgangskoden "den aktuelle måned" uden anførselstegn fx oktober

Du bliver bedt om at lave et nyt password.

I feltet institution vælger du

# JYSKE MUSIKKONSERVATORIUM

| basware                                                                |
|------------------------------------------------------------------------|
| Basware Travel & Expense Management<br>Version 3.7.2.1.22 (01.06.2009) |
| Bruger-ID:                                                             |
| Adgangsord:                                                            |
|                                                                        |
| Log på                                                                 |
| Copyright Basware Corporation. All rights reserved.                    |
|                                                                        |

Når du er kommet ind i systemet, får du et velkomstbillede.

På billedet står der bl.a. antallet af dokumenter, der er ikke-afsluttede. til gennemsyn og til godkendelse

Skal du oprette en ny rejseafregning, vælger du **Opret nyt dokument**.

# Opret nyt dokument »

Ikke afsluttet Du har 10 ikke-færdiggjort(e) dokument(er). Vis dokumenter »

#### Dokumenter til gennemsyn Du har 10 dokument(er) som skal kontrolleres Gå til Gennemsyn »

Til godkendelse Du har 1 dokument(er) som skal godkendes Gå til Godkendelse »

# <u>Trin 1</u>

På det næste billede vælger du **Rejseafregning.** 

| Nyt dokument, trin 1 af 4                                                                                                    |
|----------------------------------------------------------------------------------------------------|
| Næste trin » Afbryd                                                                                                    |
| Dokumenttype                                                                                                    |
| <ul> <li>Rejseafregning</li> <li>Udgiftsafregning</li> </ul>                                                                                                    |
| Ookumenttype         Image: Comparison of the second second seco |

# <u>Trin 2</u>

Dette er rejsens basisoplysninger (destination, rejseregel, rejseformål og periode samt anledningen til rejsen). Der er også mulighed for at anføre en uddybende forklaring.

Du anfører destinationen som Land og By. Hvis Land ikke umiddelbart findes på drop-down listen, så tryk Alle lande, hvorefter du kan vælge fra drop-down listen. Det samme gælder for by.

| Basisdata         Land: *       Danmark       Alle lande       Rejsereget:       Time/dagpenge       Ime/dagpenge         By: *       -       Ime/dagpenge       Ime/dagpenge       Ime/dagpenge       Ime/dagpenge         By: *       -       Ime/dagpenge       Ime/dagpenge       Ime/dagpenge       Ime/dagpenge       Ime/dagpenge         Startdato: * i       Ime/dagpenge       Ime/dagpengenge       Ime/dagpengenge       Ime/dagpengengengengengengenge       Ime/ | « Forrige trin | Næste trin » | Kopier fra d    | okument      | Afbryd      |               |           |
|----------------------------------------------------------------------------------------------------|----------------|--------------|-----------------|--------------|-------------|---------------|-----------|
| Land: Danmark Alle lande Rejseregel Time/dagpenge<br>By: - · · · Alle destinationer<br>Rejseformåt · - · · · · · · · · · · · · · · · · ·                                                                                                    | 3asisdata      |              |                 |              |             |               |           |
| By: *     -     Alle destinationer       Rejseformål: *     -     -       Startdato: * i     Image: Starttist * i     06:00       Slutdato: * i     Image: Slutdist * i     18:00       Anledning:     -     -       Forklaring:     -     -       Kontostreng     -     -       Afregningstype     Delregnskab     S                                                                                                    | Land: *        | Danmark      | Y Alle la       | nde          | Rejseregel: | Time/dagpenge | ~         |
| Rejseformål: *                                                                                                    | Ву: *          | -            | Alle de         | estinationer |             |               |           |
| Startdato: * i       Image: Startdato: * i       Image: Open constraints       Image: Open constraints         Skutdato: * i       Image: Open constraints       Image: Open constraints       Image: Open constraints         Anledning:       Forklaring:       Image: Open constraints       Image: Open constraints       Image: Open constraints         Kontostreng       Afregningstype       Delregnskab       Social constraints                                                                                                    | Rejseformål: * | -            | ~               |              |             |               |           |
| Skutato: * i IB:00 C<br>Anledning:<br>Forkfaring:<br>Kontostreng<br>Afregningstype Delregnskab S                                                                                                    | Startdato: * i |              | ) Starttid: * i | 06:00        | )           |               |           |
| Anledning:<br>Forklaring:<br>Kontostreng<br>Afregningstype Delregnskab S                                                                                                    | Slutdato: * i  |              | ) Sluttid: * i  | 18:00        | )           |               |           |
| Forklaring.<br>Kontostreng<br>Afregningstype Delregnskab S                                                                                                    | Anledning:     |              |                 |              |             |               |           |
| Kontostreng<br>Afregningstype Delregnskab S                                                                                                    | Forklaring:    |              |                 |              |             |               | ~         |
| Kontostreng<br>Afregningstype Delregnskab S                                                                                                    |                |              |                 |              |             |               |           |
| Kontostreng<br>Afregningstype Delregnskab S                                                                                                    |                |              |                 |              |             |               |           |
| Kontostreng<br>Afregningstype Delregnskab S                                                                                                    |                |              |                 |              |             |               | $\sim$    |
| Afregningstype Delregnskab S                                                                                                    | Kontostrena    |              |                 |              |             |               |           |
|                                                                                                    | Afregningsty   | pe           |                 | Delre        | gnskab      |               | Sted      |
| 1 3<br>Dekemekeh 1 6                                                                                                    |                |              |                 | 1<br>Delrei  | mekeh 1     |               | 35<br>ØKT |

Bemærk at rejseplanen allerede være oprettet, hvis der er købt flybillet via Carlson Wagonlits.

# Quick Guide RejsUd Rejseafregning Det Jyske Musikkonservatorium

| Afregningstype og Produktnummer                                           | Kontostreng                                                                                                    |
|---------------------------------------------------------------------------|----------------------------------------------------------------------------------------------------|
| vælges ved at trykke på Rediger og                                        | Gern og fortsæt                                                                                                    |
| derefter vælge fra drop-down listerne.                                    | Objekt information                                                                                                    |
| Tryk Opdater samt Gem og fortsæt for at komme videre til<br>næste billede | Delregnskab: * 1 ORDINÆR VIRKSOMHED<br>Produkt: * 1 ORDINÆR VIRKSOMHED<br>Y delse: * 3 ANDRE TILSKUDSFINANSIEREDE AKT<br>Aktivitet: 4 INDTÆGTSDÆKKET VIRKSOMHED<br>Projekt: *<br>Indkoebskategori:<br>Opdeling % 100 |
|                                                                           | Ny objektopdeling         Kopiér objektopdeling         Slet objektopdeling           Delregnskab *         Produkt *         Ydelse *                                                                               |
|                                                                           | 1<br>ORDINÆR VIRKSOMHED                                                                                                    |

Her kommer så den "rå" rejseafregning. I højre side kan du følge med i, hvad systemet er kommet frem til, at du skal have i refusion. Især skal du bemærke, at systemet forudsætter, at alle måltider er arbejdsgiverbetalte.

| Luk Udsł                             | kriv Næst                                               | e trin »        | Slet dette doki       | ument                                     |                                                              |                                                       |                                |                                                  |
|--------------------------------------|---------------------------------------------------------|-----------------|-----------------------|-------------------------------------------|--------------------------------------------------------------|-------------------------------------------------------|--------------------------------|--------------------------------------------------|
| Dokumentoplysni                      | nger                                                    |                 |                       |                                           |                                                              |                                                       |                                |                                                  |
| Stamdata                             |                                                         |                 |                       |                                           |                                                              | Oversigt                                              |                                |                                                  |
| Type:<br>Nummer:<br>Dato:<br>Status: | Rejseafregning<br>7<br>22.06.2010<br>Udkast             |                 |                       | Land:<br>By:<br>Rejseformål:<br>Starttid: | Danmark<br>København<br>Tjenesterejse<br>14.06.2010<br>06:00 | Befordrings<br>Time/dagpo<br>Udgifter:<br>Afregningst | godtgørelse:<br>enge:<br>otal: | 0,00 DKK<br>156,00 DKK<br>0,00 DKK<br>156,00 DKK |
| Person:<br>Regnskab:<br>Afreiseland: | Pedersen, Sigi<br>Det Jyske<br>Musikkonserva<br>Danmark | ne<br>Itorium   |                       | Sluttid:<br>Rejseregel:<br>Afreicested:   | 16.06.2010<br>18:00<br>Time/dagpenge                         | Til refunder<br>Kontanthæv<br>Til afregnin            | ing:<br>/ning:<br>g:           | 156,00 DKK<br>0,00 DKK<br>156,00 DKK             |
| Anledning:<br>Forklaring:<br>Redigér | prøve<br>Rejserapport                                   | Gruppe re       | jseafregn.            |                                           |                                                              |                                                       |                                |                                                  |
| Delregnskab *                        | Р                                                       | rodukt *        | Ydelse *              |                                           | Aktivitet *                                                  | Projekt Indko                                         | ebskategori *                  | Andel                                            |
| 1<br>ORDINÆR VIRK                    | 3<br>SOMHED F                                           | ællesfunktioner | 310<br>Generel ledels | e og adminstration                        | 3130<br>Øvrig administration                                 | 8310<br>Rejse                                         | og befordring in               | 100%<br>dland                                    |
| Redigér                              | Erstat rejseda                                          | ige objekter    | Erstat alle o         | bjekter                                   |                                                              |                                                       |                                |                                                  |
| Rejsedage (3)                        | Kørsler (0)                                             | Udgifter (0)    | Bilag (0)             | Kommentarer (0)                           | Godtgørelser (4)                                             | Posteringer                                           | Historik (1)                   |                                                  |
| Dato                                 | Begyndt                                                 | Afsluttet       | Land                  | Ву                                        | Rejseformål                                                  | Forklaring                                            | Kørsler                        | Udgifter                                         |
| 14.06.2010                           | 06:00                                                   |                 | Danmark               | København                                 | Tjenesterejse                                                | prøve                                                 |                                |                                                  |
| 15.06.2010                           |                                                         |                 | Danmark               | København                                 | Tjenesterejse                                                | prøve                                                 |                                |                                                  |
| 16.06.2010                           |                                                         | 18:00           | Danmark               | København                                 | Tjenesterejse                                                | "prøve                                                |                                |                                                  |
| Redigér                              | Ny rejsedag                                             |                 |                       |                                           |                                                              |                                                       |                                |                                                  |

Hvis du vælger at betale måltider af egen lomme, gør du følgende:

Gå ned til linjerne mellem de enkelte rejsedage og tryk på den første dag.

Som du kan se, er Frokost og Middag forudsat betalt af DJM. Hvis det ikke er tilfældet, fjerner du fluebenene ud for det pågældende måltid.

Dernæst går du videre til næste rejsedag.

| Opdater                                                                                          | i rejsedage                                                                                                    |                                                                              |                                                                           |                                                 |                                                                                                    | 0                                           | . 4.4                                                                          |                       |
|--------------------------------------------------------------------------------------------------|----------------------------------------------------------------------------------------------------|------------------------------------------------------------------------------|---------------------------------------------------------------------------|-------------------------------------------------|----------------------------------------------------------------------------------------------------|---------------------------------------------|--------------------------------------------------------------------------------|-----------------------|
| Land: *<br>By: *<br>Dato: *<br>Starttid:<br>Sluttid:<br>Rejseformål: *                           | Danmark<br>København<br>14.06.2010<br>06:00                                                                          | Alle lande<br>Alle destinationer<br>(GMT+1:00) Central<br>(GMT+1:00) Central | r<br>I Europe Time<br>I Europe Time                                       |                                                 | Udokumenteret nattillær<br>Gratis måltider<br>Morgenmad<br>Frokost<br>Middag                           | g 🔽                                         | <ul> <li>☐ Refunderes</li> <li>☐ Rejse afbrudt</li> </ul>                      |                       |
| Forklaring:                                                                                      | "prøve                                                                                                    | •                                                                            |                                                                           |                                                 |                                                                                                    |                                             |                                                                                |                       |
| Forklaring:                                                                                      | "prøve                                                                                                    | • <u> </u>                                                                   |                                                                           | ×                                               |                                                                                                    |                                             |                                                                                |                       |
| Forklaring:<br>Kontostreng<br>Delregnskab                                                        | prove                                                                                                    | Produkt*                                                                     | Ydelse *                                                                  | ×                                               | Aktivitet*                                                                                             | Projekt                                     | Indkoebskategori *                                                             | Andel                 |
| Forklaring:<br>Kontostreng<br>Delregnskab<br>1<br>ORDINÆR VIF                                    | "prøve                                                                                                    | Produkt *<br>3<br>Fællesfunktioner                                           | Ydelse *<br>310<br>Generel ledels                                         | e og adminstration                              | Aktivitet *<br>3130<br>Øvrig administration                                                            | Projekt                                     | Indkoebskategori *<br>8310<br>Rejse og befordring indland                      | Ande<br>100%          |
| Forklaring:<br>Kontostreng<br>Delregnskab<br>1<br>ORDINÆR VIP<br>Ny rejsedag                     | <ul> <li>Tjeriësterejs</li> <li>prøve</li> <li>RKSOMHED</li> <li>Kopiér re</li> </ul>                                | Produkt*<br>3<br>Fæillesfunktioner<br>sjøedag Kopie                          | Ydelse *<br>310<br>Generel ledels<br>er til rest. dage                    | ee og adminstration                             | Aktivitet * I<br>3130<br>Øvrig administration                                                          | Projekt<br>r rejsedag                       | Indkoebskategori *<br>8310<br>Rejse og befordring indland<br>gen               | <b>Ande</b><br>100%   |
| Forklaring:<br>Kontostreng<br>Delregnskab *<br>1<br>ORDINÆR VIF<br>Ny rejsedag<br>ato            | Frøve<br>RKSOMHED<br>Begyndt                                                                                         | Produkt*<br>3<br>Fæillesfunktioner<br>Afsluttet                              | Ydelse *<br>310<br>Generel ledels<br>er til rest. dage<br>Land            | ee og adminstration                             | Aktivitet * 1<br>3130<br>Øvrig administration<br>ag Slet udgifter for<br>Rejseformål                   | Projekt<br>r rejseda(<br>Forklari           | Indkoebskategori *<br>8310<br>Rejse og befordring indland<br>gen<br>ng Kørsler | Andel<br>100%         |
| Forklaring:<br>Kontostreng<br>Delregnskab<br>1<br>ORDINÆR VIF<br>Ny rejsedag<br>ato<br>4.06.2010 | <ul> <li>Tyrnesterejs</li> <li>prave</li> <li>RKSOMHED</li> <li>Kopiér re</li> <li>Begyndt</li> <li>06:00</li> </ul> | Produkt*<br>3<br>Fællestunktioner<br>ejsedag Kopic                           | Ydelse *<br>310<br>Generel ledels<br>er til rest. dage<br>Land<br>Dammark | e og adminstration<br>Slet rejsed:<br>København | Aktivitet * 1<br>3130<br>Øvrig administration<br>ag ISlet udgifter for<br>Rejseformål<br>Tjenesterejse | Projekt<br>r rejsedaq<br>Forklari<br>¨prøve | Indkoebskategori *<br>8310<br>Rejse og befordring indland<br>gen<br>ng Kørsler | Ande<br>100%<br>Udgif |

Når du er færdig med måltiderne trykkes på Opdater, og afregningsbeløbene ændres. Tryk på Gem og fortsæt for at komme videre.

Nedenunder er der en række faneblade, der anvendes til kørsel og udgifter i øvrigt.

| Rejsedage (3) | Kørsler (0) | Udgifter (0) | Bilag (0) | Kommentarer (0) | Godtgørelser (4) | Posteringer | Historik (1) |          |
|---------------|-------------|--------------|-----------|-----------------|------------------|-------------|--------------|----------|
| Dato          | Begyndt     | Afsluttet    | Land      | Ву              | Rejseformål      | Forklaring  | Kørsler      | Udgifter |
| 14.06.2010    | 06:00       |              | Danmark   | København       | Tjenesterejse    | ¨prøve      |              |          |
| 15.06.2010    |             |              | Danmark   | København       | Tjenesterejse    | "prøve      |              |          |
| 16.06.2010    |             | 18:00        | Danmark   | København       | Tjenesterejse    | "prøve      |              |          |
|               |             |              |           |                 |                  | 1           |              |          |
| Redigér       | Ny rejsedag |              |           |                 |                  |             |              |          |

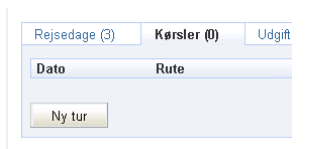

### Kørsel.

Hvis der f.eks. har været kørsel i egen bil til lufthavnen, aktiveres fanebladet Kørsel, og der trykkes Ny tur.

### Quick Guide RejsUd Rejseafregning Det Jyske Musikkonservatorium

Første gang du kører en given tur, vælger du Anden rute og skriver ruten og tilføjer antal km.

Næste gang du kører samme tur, kan du vælge ruten fra drop-down listen, og systemet kender så antal km.

| Kørsel             |                 |                       |                      |                |
|--------------------|-----------------|-----------------------|----------------------|----------------|
| Gern og fortsæt    |                 |                       |                      |                |
| Kørselsdata        |                 |                       |                      |                |
| Opdater            |                 |                       |                      |                |
| Basisdata          |                 |                       |                      | Yderligere d   |
| Dag: *             | 14.06.2010      |                       |                      | Land: Dan      |
| Køretøj: *         | Privat hil/n    | notorcykel lav sats   | <b>*</b>             | <u>'</u>       |
| Rute:              | -               |                       |                      |                |
| Anden rute         | ,<br>Arhus-Aalb | org                   |                      |                |
| Længde: *          | 122 kn          | 2                     |                      |                |
| Forklaring:        | KI              |                       |                      |                |
| Tillægsforklaring; |                 |                       |                      |                |
| 5 5                |                 |                       |                      |                |
|                    |                 |                       |                      |                |
| Kontostreng        |                 | Drodulet *            | Vdoloo *             |                |
| 1 Delleyiiskab     |                 | 2                     | 340                  |                |
| ORDINÆR VIRKS      | SOMHED          | ,<br>Fællesfunktioner | Generel ledelse og a | iminstration ( |
| Ny tur Koj         | piér kørsel     | Slet kørsel           |                      |                |
| Dato               | Rute            | Længde (kr            | n) Fo                | orklaring      |
| 14.06.2010         |                 | 0                     |                      |                |

Hvis der er andre udgifter, trykker du på fanebladet

Udgifter – og herefter på Hent kreditkorttransaktioner.

Systemet vil herefter automatisk hente de transaktioner, der ligger og venter.

Hvis du har kontante udlæg, trykker du på Ny udgift.

| Rejsedage (3) | Kørsler (1)   | Udgifter (0)     |
|---------------|---------------|------------------|
| Udgiftstyper  |               | Bilag            |
| Ny udgift     | Hent kreditko | orttransaktioner |

# Quick Guide RejsUd Rejseafregning Det Jyske Musikkonservatorium

| Under Udgiftstyner vælger du fra dron-down listen – eller | Udgift             |               |                       |                                         |
|-----------------------------------------------------------|--------------------|---------------|-----------------------|-----------------------------------------|
| tryk på Alle og herefter vælg fra drop-down listen.       | Gem og fortsæt     |               |                       |                                         |
|                                                           | Information om u   | udgifter      |                       |                                         |
| Resten af oplysningerne giver sig selv.                   | Opdater            |               |                       |                                         |
| Husk at anføre bilagsnummer.                              | Basisdata          |               |                       |                                         |
|                                                           | Udgiftstyper: *    | Ophold og ove | ernatning 💌 Alle      |                                         |
|                                                           | Dag: *             | 14.06.2010    |                       |                                         |
|                                                           | Sum: *             | 512,00        | DKK Danske            | Kroner 💌 Alle                           |
|                                                           | Betalingsmåde:     | Kontantudlæg  | 3 💌                   |                                         |
|                                                           | Forklaring:        | prøve         | 1                     | *                                       |
|                                                           | 3-                 |               | ∣Næste Vedhæft        | ħI                                      |
|                                                           | Kontostreng        |               | Dee doda #            | VJ-1 *                                  |
|                                                           | 1<br>ORDINÆR VIRM  | KSOMHED I     | 3<br>Fællesfunktioner | 310<br>Generel ledelse og adminstratio. |
|                                                           | Ny udgift          | Kopiér udgift | Slet udgif            |                                         |
|                                                           | Udgiftstyper       |               | Bila                  | g Dato                                  |
|                                                           | Seperate udgifter  | F             |                       | 14.02.0010                              |
|                                                           | Opholo ug overnati | miny          |                       | 14.00.2010                              |

Husk at scanne og vedhæfte alle udgiftsbilag under Vedhæft fil.

Kun udgifter, hvortil der er en vedhæftet fil, vil blive betragtet som dokumenterede.

Så trykker du på Opdater samt Gem og fortsæt.

# <u>Trin 3</u>

Du er nu færdig med afregningen, så her kan du udskrive for egen skyld, hvis du vil. Men du kan altid logge på systemet og se tidligere afregninger.

Tryk på Næste trin for at komme videre.

#### Ny rejseafregning, trin 3 af 4

Luk Udskriv Næste trin » Slet dette dokument

| okumentoplysr                                                                                                    |                                                                                                    |                                                                            |                                                                     |                                                                                      |                                                                                                    |                                                                                           |                                                              |                                                                            |                                                                                    |                   |
|----------------------------------------------------------------------------------------------------|----------------------------------------------------------------------------------------------------|----------------------------------------------------------------------------|---------------------------------------------------------------------|--------------------------------------------------------------------------------------|----------------------------------------------------------------------------------------------------|-------------------------------------------------------------------------------------------|--------------------------------------------------------------|----------------------------------------------------------------------------|------------------------------------------------------------------------------------|-------------------|
| Yamdata                                                                                                    |                                                                                                    |                                                                            |                                                                     |                                                                                      |                                                                                                    |                                                                                           | Quor                                                         | int                                                                        |                                                                                    |                   |
| fype:<br>lummer:<br>Dato:<br>Status:<br>Person:<br>Regnskab:<br>Afrejseland:<br>Anledning:                                 | Rejseafregning<br>7<br>22.06.2010<br>Udkast<br>Pedersen, Sign<br>Det Jyske Musik<br>Danmark<br>"prøve | e<br>konservatorium                                                        |                                                                     | Land:<br>By:<br>Rejseformål:<br>Starttid:<br>Sluttid:<br>Rejseregel:<br>Afrejsested: | Danmark<br>København<br>Tjenesterejse<br>14.06.2010 06:00<br>16.06.2010 18:00<br>Time/dagpenge<br>Aalborg |                                                                                           | Uvers<br>Befor<br>Time<br>Udgif<br>Afreg<br>Til ret<br>Konta | sigt<br>dringsgodtgørelse:<br>/dagpenge:<br>ter:<br>                       | 231,80 DKK<br>273,00 DKK<br>512,00 DKK<br>1.016,80 DKK<br>0,00 DKK<br>1.016,80 DKK |                   |
|                                                                                                    | Reiserannort                                                                                          | Gruppe reise                                                               | afreon.                                                             |                                                                                      |                                                                                                    |                                                                                           |                                                              |                                                                            |                                                                                    |                   |
| Redigér                                                                                                    | Trojan depart                                                                                         |                                                                            | -                                                                   |                                                                                      |                                                                                                    |                                                                                           |                                                              |                                                                            |                                                                                    |                   |
| Redigér<br>Contostreng<br>Delregnskab *                                                                                    | Toyou apport                                                                                          | Produkt *                                                                  | Yde                                                                 | lse '                                                                                |                                                                                                    | Aktivitet *                                                                               | Projekt                                                      | Indkoebskategori                                                           | t                                                                                  | And               |
| Redigér<br>Contostreng<br>Delregnskab *<br>1<br>ORDINÆR VIRKS                                                              | SOMHED                                                                                                | Produkt *<br>3<br>Fællesfunktion                                           | Yde<br>310<br>er Gen                                                | <b>ise *</b><br>erel ledelse og adr                                                  | instration                                                                                                | <b>Aktivitet</b> *<br>3130<br>Øvrig administration                                        | Projekt                                                      | <b>Indkoebskategori</b><br>8310<br>Rejse og befordring i                   | *<br>indiand                                                                       | <b>And</b><br>100 |
| Redigér<br>iontostreng<br>Delregnskab *<br>1<br>ORDINJER VIRKS<br>Redigér                                                  | SCMHED<br>Erstat rejsedage                                                                            | Produkt *<br>3<br>Fællesfunktion<br>s objekter                             | Yde<br>310<br>er Gen<br>Erstat alle obje                            | ise *<br>erel ledelse og adm<br>kter                                                 | instration                                                                                                | Aktivitet *<br>3130<br>Øvrig administration                                               | Projekt                                                      | Indkoebskategori<br>8310<br>Rejse og befordring i                          | *<br>Indiand                                                                       | <b>And</b><br>100 |
| Redigér<br>ontostreng<br>Delregnskab *<br>1<br>ORDINJER VIRKS<br>Redigér<br>ejsedage (3)                                   | SCMIHED<br>Erstat rejsedage<br>Kørsler (1)                                                            | Produkt *<br>3<br>Fællesfunktion<br>e objekter<br>Udgifter (1)             | Yde<br>310<br>er Gen<br>Erstat alle obje<br>Bilag (0)               | <b>ise *</b><br>erel ledelse og adm<br>kter<br>Kommentører (0)                       | instration<br>Godfgarelser (6                                                                             | Aktivitet *<br>3130<br>Øvrig administration<br>) Posteringer                              | Projekt<br>Historik (1)                                      | Indkoebskategori<br>8310<br>Rejse og befordring i                          | *<br>Indiand                                                                       | <b>And</b> 100    |
| Redigér<br>ontostreng<br>Jelregnskab *<br>DORDINJER VIRKS<br>Redigér<br>cijsedage (3)<br>ato                               | SOMHED<br>Erstat rejsedage<br>Karsler (1)<br>Begyndt                                                  | Produkt *<br>3<br>Fælesfunktion<br>e objekter<br>Udgifter (1)<br>Afslutte  | Yde<br>310<br>er Gen<br>Erstat alle obje<br>Bilag (0)<br>t La       | ise *<br>erel ledelse og edn<br>kter<br>Kommentærer (1)<br>nd By                     | instration<br>Gootgarelser (6                                                                             | Aktivitet * 3130 Øvrig administration Posteringer tejseformål                             | Projekt<br>Hstorik (1)<br>Forklaring                         | Indkoebskategori<br>8310<br>Rejse og befordring i<br>Sørsker               | *<br>Indiand<br>Udgifter                                                           | <b>And</b> 100    |
| Redigér<br>ontostreng<br>Delregnskab *<br>1<br>SRDINJÆR VIRKS<br>Redigér<br>ejsedage (3)<br>ato<br>4.06.2010               | SCMHED<br>Erstat rejsedage<br>Karsler (1)<br>Begyndt<br>06.00                                         | Produkt *<br>3<br>Fælestunktion<br>e objekter<br>Udgitter (1)<br>Afslutter | Yde<br>310<br>er Gen<br>Erstat alle obje<br>Blag (0)<br>t La<br>Da  | ise *<br>erel ledelse og adm<br>iter<br>Kommentærer (1)<br>nd By<br>unnærk Kæ        | instration<br>Goodgarelaer (6<br>F<br>Benhavn T                                                           | Aktivitet *<br>3130<br>Øvrig administration                                               | Projekt<br>Historik (1)<br>Forklaring<br>"prøve              | Indkoebskategori<br>8310<br>Rejše og befordring i<br>Versier<br>1 (122 km) | *<br>Indiand<br>Udgifter<br>1 (512 DKK)                                            | <b>And</b> 100    |
| Redigér<br>iontostreng<br>Delregnskab *<br>1<br>ORDINJER VIRKS<br>Redigér<br>ejsedage (3)<br>ato<br>4.06.2010<br>5.06.2010 | SCMHED<br>Erstat rejsedage<br>Karsler (1)<br>Begyndt<br>06.00                                         | Produkt *<br>3<br>Fælestunktion<br>e objekter<br>Udgitter (1)<br>Afslutter | Yde<br>310<br>er Gen<br>Erstat alle obje<br>Ellag (0)<br>t La<br>Da | ise *<br>erei ledelse og edin<br>Kommentærer (0),<br>nd By<br>mmark Kæ<br>rmmark Kæ  | instration<br>Godgarelser (6<br>berhavn T<br>berhavn T                                                    | Aktivitet *<br>3130<br>Øvrig administration<br>Posteringer<br>tejseformål<br>jenesterejse | Projekt<br>Historik (1)<br>Forklaring<br>prøve<br>"prøve     | Indkoebskategori<br>8310<br>Rejse og befordring i<br>Kørster<br>1 (122 km) | *<br>Indiand<br>Udgifter<br>1 (512 DKK)                                            | And<br>100        |

### <u>Trin 4</u>

Her skal du så vælge Godkender.

Husk sidste handling "afslut og send"

Rejseafregningen bliver kontrolleret i Øko/Løn, inden den videresendes til Godkender.

Dette er en meget forenklet brugervejledning.

Hvis man ønsker en fyldestgørende brugervejledning, kan denne hentes på:

http://www.modst.dk/Systemer/RejsUd/Vejledninger